## **Cómo hacer la matrícula** en un programa del Área de Ciencias de la Religión La Salle

- Si ya conoces la información por nuestra web...
- Si nos has solicitado información por correo y te la hemos enviado...
- Y ya estás decidido a hacer la matrícula:

## **1.** El primer paso que debes hacer es <u>registrarte</u> en el Centro Universitario a través de este enlace:

## Enlace para registrarte

Te aparecerán varias pantallas que deberás cumplimentar con tus datos personales y **generarás una contraseña** que en el siguiente paso necesitarás para matricularte.

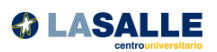

|                                                                                                    | Solicitud de re                                                                                                    | gistro de usuario                                               |                         |
|----------------------------------------------------------------------------------------------------|----------------------------------------------------------------------------------------------------|-----------------------------------------------------------------|-------------------------|
| 1                                                                                                    | 2                                                                                                    | 3                                                               | 4                       |
| Solicitud de registro de usuario                                                                                              | Validar datos personales                                                                                                    | Introducción de la contraseña                                   | Resumen de la solicitud |
| Datos identificativos                                                                                                    |                                                                                                    |                                                                 |                         |
| Introduce tu nacionalidad y el númel<br>Si tienes nacionalidad española introduc<br>Si tienes otra nacionalidad introduce con | ro de tu documento de identificación.<br>e como documento de identificación person<br>no documento de identificación personal tu | nal tu NIF/DNI.<br>pasaporte o permiso de residencia en España. |                         |
| *Nacionalidad                                                                                                    | afgana                                                                                                    |                                                                 | ~                       |
| ¿Dispones de algún documento de identificación personal?                                                                      | ● Sí ○ No                                                                                                    |                                                                 |                         |
| <sup>*</sup> Número de documento                                                                                              | Número de documento                                                                                                    |                                                                 |                         |
| *Tipo documento                                                                                                    |                                                                                                    |                                                                 | ~                       |
| Datos personales                                                                                                    |                                                                                                    |                                                                 |                         |
| Todos los datos personales solicitado                                                                                         | s son obligatorios, excepto el segundo apell                                                                                     | ido.                                                            |                         |
| <b>.</b>                                                                                                    | [                                                                                                    |                                                                 |                         |
| Nombre                                                                                                    | Nombre                                                                                                    |                                                                 |                         |

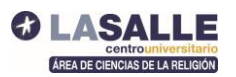

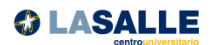

|                                                                                  | Introducció                                            | n contraseña                  |                         |
|----------------------------------------------------------------------------------|--------------------------------------------------------|-------------------------------|-------------------------|
| 1                                                                                | 2                                                      | 3                             | 4                       |
| Solicitud de registro de usuario                                                 | Validar datos personales                               | Introducción de la contraseña | Resumen de la solicitud |
| Introducción de datos                                                            |                                                        |                               |                         |
| Tu identificación de usuario es 2010<br>Recuerda tu usuario y contraseña, ya que | 00880<br>serán las credenciales que usarás para intera | actuar con la universidad     |                         |
| *Usuario                                                                         | Usuario                                                |                               |                         |
| *Contraseña                                                                      | Contraseña                                             |                               |                         |
| *Verificacion de la contraseña                                                   | Verificacion de la contraseña                          |                               |                         |
|                                                                                  |                                                        |                               | a Limpiar               |
|                                                                                  |                                                        |                               | ✦ Aceptar               |

Con este primer paso de registro habrás obtenido un **usuario** (que es un número, se denomina NIA) y la **contraseña** que tú mismo hayas puesto. Ambos datos los necesitarás en los siguientes pasos de matrícula y a lo largo del programa en el que te vas a matricular.

**2**. Una vez que se has realizado tu registro en nuestro centro Universitario aparecerá una pantalla para <u>iniciar va la matrícula</u>.

Usarás por primera vez tu usuario y contraseña que acabas de generar y ya estarás en nuestra "Secretaría Virtual".

|   | Iniciar sesión                                     |
|---|----------------------------------------------------|
|   | & Nia                                              |
| [ | Contraseña                                         |
| į | Has olvidado la contraseña?                        |
|   | Pulse aquí si no puede ver correctamente la página |

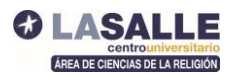

**3**. Ya has accedido con tu perfil personal y te aparecerán los tipos de estudios de nuestro Centro Universitario, los <u>programas de Religión</u> se denominan en nuestra secretaría "<u>Estudios Propios</u>", aparecen inicialmente en rojo.

Deberás elegir Estudios Propios

| Inicio       |                    |               |                  |
|--------------|--------------------|---------------|------------------|
| Inicio       |                    |               |                  |
| Aultonium    |                    |               |                  |
| Aplicaciones |                    |               |                  |
|              | Estudios oficiales | Encuestas web | Estudios propios |
|              |                    |               |                  |

En la parte de la izquierda aparecerá un menú de posibilidades en el que deberás seleccionar "Matrícula"

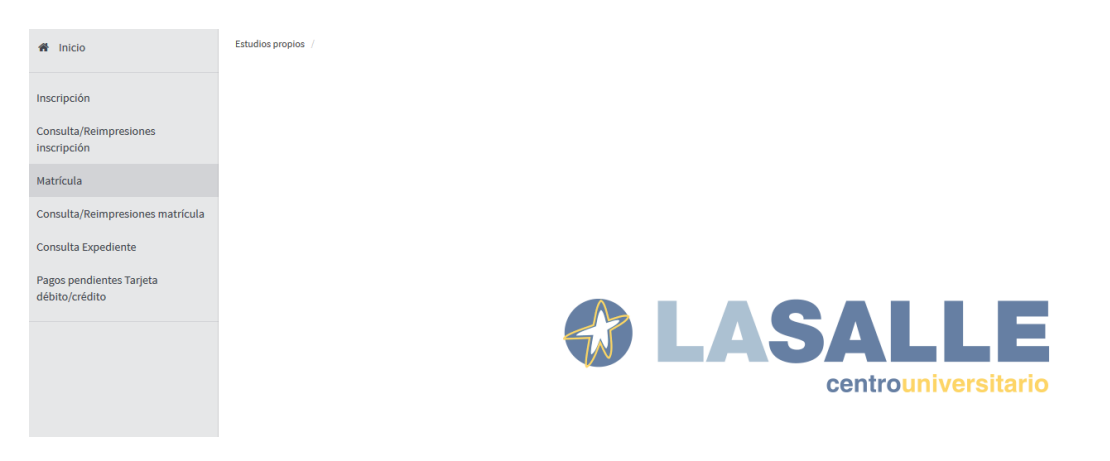

En este momento aparece un menú desplegable que se llama ESTUDIOS A MATRICULAR, abriéndolo podrás **seleccionar el programa** en el que te vas a matricular:

- 1009/1 "DECA Infantil y Primaria (Profesores)"
- 1010/2 "DECA Secundaria"
- 1040/1 "Especialista en Enseñanza de la Religión e Inteligencias Múltiples"
- 1041/4 "Máster Universitario en Pastoral en Centros Educativos"
- 1042/4 "Experto Universitario en Educación de la Interioridad en Centros Educativos"
- 1022/1 "Diplomatura en Ciencias Religiosas (Bachillerato)"
- 1023/1 "Licenciatura en Ciencias Religiosas y Catequéticas"
- 1027/1 "Máster en Pedagogías de la Evangelización"
- 1029/1 "Experto Universitario en Mensaje Cristiano"

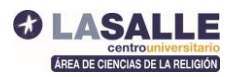

| # Inicio                                                             | Estudios propios / Matrícula                                                                       |                                                                                                    |                                                                                                   |                                                                 |                          |
|----------------------------------------------------------------------|----------------------------------------------------------------------------------------------------|----------------------------------------------------------------------------------------------------|---------------------------------------------------------------------------------------------------|-----------------------------------------------------------------|--------------------------|
| Inscripción                                                          | Proceso de Matricula                                                                               |                                                                                                    |                                                                                                   |                                                                 |                          |
| Consulta/Reimpresiones<br>inscripción                                | Nombre                                                                                             | Almuno Prueba Prueba                                                                                                    | DNI/Pasaporte                                                                                     |                                                                 |                          |
| Matrícula<br>Consulta/Reimpresiones matrícula<br>Consulta Expediente |                                                                                                    |                                                                                                    | Gestiones.de<br>matricule                                                                         |                                                                 |                          |
| Pagos pendientes Tarjeta<br>débito/crédito                           |                                                                                                    |                                                                                                    |                                                                                                   |                                                                 |                          |
|                                                                      | Alta de nueva matricua<br>Alta de nueva matricua<br>A continuación se n<br>nueva matricula para in | ersuon or mannunas previas (or<br>cula<br>uuestra la lista de estudios que tienen actualment<br>clar el proceso de matricula.                                              | e un período de matricula abierto. Seleccione el estudio                                          | en el que desee realizar la matricula, y a conti                | nuación pulse en alta de |
|                                                                      | Estudio a matricular:                                                                              | Pulse aquí para seleccionar un estudio                                                                                                    |                                                                                                   |                                                                 |                          |
|                                                                      |                                                                                                    | Filtro                                                                                                    |                                                                                                   | 0                                                               |                          |
|                                                                      |                                                                                                    | Seleccione un estudio de entre los disponibles a                                                                                                    | continuación                                                                                      |                                                                 |                          |
|                                                                      |                                                                                                    | 1009/1 - DECA Infantil y Primaria (Profesores) (4                                                                                                    | Periodo 1 - Matrícula del 01/05/2017 al 30/11/2017) (matrícula o                                  | directa)                                                        |                          |
|                                                                      |                                                                                                    | 1023// - Curso Avanzado Vuluación y tratamies<br>Bobath (Periodo I - Matricula del 01/02/2017 al<br>1039/( - Programs Superior Técnico Especialista<br>(matricula directa) | en Gestión Aduanera y Comercio Exterior (Periodo 1 - Matricula<br>20/11/2017) (matricula directa) | Actualizaciones en el concepto<br>del 24/06/2016 al 12/12/2017) |                          |

Una vez seleccionado el programa deberás hacer clic en "Alta de nueva matrícula"

| Inscripción                                | Proceso de Matricu                 | la                                                                                             |                                                         |                                                   |                         |
|--------------------------------------------|------------------------------------|------------------------------------------------------------------------------------------------|---------------------------------------------------------|---------------------------------------------------|-------------------------|
| Consulta/Reimpresiones<br>inscripción      | Nombre                             | Almuno Prueba Prueba                                                                           | DNI/Pasaporte                                           |                                                   |                         |
| Matrícula                                  |                                    |                                                                                                | _                                                       |                                                   |                         |
| Consulta/Reimpresiones matrícula           |                                    |                                                                                                | Gestiones de                                            |                                                   |                         |
| Consulta Expediente                        |                                    |                                                                                                | matricula                                               |                                                   |                         |
| Pagos pendientes Tarjeta<br>débito/crédito |                                    |                                                                                                |                                                         |                                                   |                         |
|                                            | Alta de nueva matrícula            | Gestión de matriculas previas (0)                                                              |                                                         |                                                   |                         |
|                                            |                                    |                                                                                                |                                                         |                                                   |                         |
|                                            | Alta de nueva ma                   | atricula                                                                                       |                                                         |                                                   |                         |
|                                            | A continuación nueva matrícula par | se muestra la lista de estudios que tienen actualmente a<br>a iniciar el proceso de matricula. | un periodo de matrícula abierto. Seleccione el estudio  | en el que desee realizar la matrícula, y a contin | uación pulse en alta de |
|                                            | Estudio a matricular:              | 1009/1 - DECA Infantil y Primaria (Profesores)                                                 | (Periodo 1 - Matrícula del 01/05/2017 al 30/11/2017) (n | natrícula directa)                                | 0                       |
|                                            |                                    |                                                                                                | Alta de nueva matricula                                 |                                                   |                         |
|                                            |                                    |                                                                                                | Alta de nueva matrícula                                 |                                                   |                         |
|                                            |                                    |                                                                                                |                                                         |                                                   |                         |

Ya estás en la primera **pantalla de la matrícula** dónde debes completar de nuevo tus datos personales.

Entre los datos que este proceso de matrícula solicita se encuentra una **autorización** de domiciliación bancaria (al final de la primera pantalla) que solo tendrás que marcar si vas a fraccionar el pago del programa.

| Inscripción                                                                            | Proceso de Alta de Matricul                                                                | 1                                                                                                    |                                                                |                                                              |  |
|----------------------------------------------------------------------------------------|--------------------------------------------------------------------------------------------|----------------------------------------------------------------------------------------------------|----------------------------------------------------------------|--------------------------------------------------------------|--|
| Consulta/Reimpresiones<br>inscripción<br>Matrícula<br>Consulta/Reimpresiones matrícula | Año académico<br>Centro<br>Estudio<br>Periodo de matricula<br>Nombre<br>Resumen de Estudio | 2017/16-0<br>294-Cettro Estudios Propios<br>10001 - DECA fistes y Primaria (Profesores)<br>1<br>Antuno Prueba Prueba<br>201 | Dept.<br>Fechas periodo de matricula<br>DNUPasaporte           | 284-Centro Estudios Propios<br>01/00/2017 - 30/11/2017       |  |
| Consulta Expediente<br>Pagos pendientes Tarjeta<br>débito/crédito                      | Tiene hasta el 30/11/2017 23:59                                                            | para poder realizar el alta de su matricula.                                                                                |                                                                |                                                              |  |
|                                                                                        |                                                                                            | Gestiones de Datos Alumno Documentos a                                                                                      | Datos Datos Pago Confi                                         | mación Documentos a                                          |  |
|                                                                                        | Datos del alumno                                                                           | <b>matricula</b> adjuntar                                                                                                   | Academicos asarricula                                          | unpranır                                                     |  |
|                                                                                        | Datos Personales                                                                           |                                                                                                    |                                                                |                                                              |  |
|                                                                                        | NIP<br>DNIPasaporte<br>Tipo documento<br>Seco                                              | 201000736<br>NIF - Documento nacional de identidad V                                                                        | NEA                                                            | 201000880                                                    |  |
|                                                                                        | Primer apellido<br>Nombre<br>Número SS<br>Cesión de datos                                  | O Prueba     O Prueba     O Almuno     O Si      No                                                                         | Segundo apellido<br>Correo electrónico<br>Correo electrónico 2 | Prueba                                                       |  |
|                                                                                        | Nacimiento<br>Fecha nacimiento                                                             | © 28/01/1990 dd/mnikasa                                                                                                    | Código postal                                                  | Orara localidades extranjeras, informar el código     199991 |  |

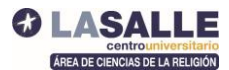

En la siguiente pantalla podrás **adjuntar la documentación** que necesitamos para tu expediente. Si no lo haces en este momento, y lo harás posteriormente, puedes darle a "Aceptar" y pasarás a la siguiente pantalla.

|                                    | Gestiones de              | Datos Alumno     | Documentos a                                                                 | Datos      | Datos Pago | Confirmación | Documentos a | -                 |
|------------------------------------|---------------------------|------------------|------------------------------------------------------------------------------|------------|------------|--------------|--------------|-------------------|
| Documentación a aportar n          | matrícula<br>or el alumno |                  | adjuntar                                                                     | Académicos | Matrícula  |              | imprimir     |                   |
|                                    |                           |                  |                                                                              |            |            |              |              |                   |
| Documentación opcional p           | ara la matricula          | Documento a adiu | ntar                                                                         |            |            | Format       | o Requerido  | Archivo adiuntado |
| Adjuntar                           |                           |                  | Fotocopia DNI                                                                |            |            | 1            | magen        |                   |
|                                    |                           |                  |                                                                              |            |            |              | 2005         |                   |
| Adjuntar                           |                           |                  | Fotocopia titulo Magister                                                    | io         |            |              | PUP          |                   |
| Adjuntar                           |                           | Certifi          | Fotocopia título Magister                                                    | (Notas)    |            |              | PDF          |                   |
| Adjuntar     Adjuntar     Adjuntar |                           | Certifi          | Fotocopia título Magister<br>Icado Académico Oficial<br>Foto (tamaño carnet) | (Notas)    |            |              | PDF magen    |                   |

Ahora vas a elegir el programa que vas a realizar. Por ejemplo:

- Si es un posgrado, tendrás que elegir "seleccionar todas".
- Si es la DECA, tendrás que **elegir asignaturas y elegir grupo**; si tu opción es sábados, puedes seleccionar todas directamente.
- Si son Ciencias Religiosas, elegirás asignaturas y modalidad presencial o semipresencial.
- Si es Bienio, seleccionarás las asignaturas.

|            | DISPONIBLES PARA MATR     | ICULAR                                        |                   |             |           |               |       |
|------------|---------------------------|-----------------------------------------------|-------------------|-------------|-----------|---------------|-------|
|            |                           |                                               | Seleccionar todas |             |           |               |       |
|            | Código 🛛                  | Descripción                                   | 🛛 Créditos 🕅      | Carácter E  | D Curso 🛛 | Año Acad. 🛛 🖻 | Plaza |
|            | 200021                    | Educación en valores. Ciudadanía y Religiones | 6.0               | Obligatorio | Primero   | 2017/18       |       |
|            | 200017                    | Teología 1                                    | 6.0               | Obligatorio | Primero   | 2017/18       |       |
|            | 200018                    | Teología 2                                    | 6.0               | Obligatorio | Primero   | 2017/18       |       |
|            | 200019                    | Pedagogía de la Religión                      | 6.0               | Obligatorio | Primero   | 2017/18       |       |
| Para pod   | ler formalizar la matrícu | la se validarán los siguientes requisitos     |                   |             |           |               |       |
| REQUISITOS |                           | Con                                           | dición            |             |           | Tipo          |       |

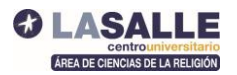

|                  |                             | 200021             | <ul> <li>Educación en v</li> </ul> | alores. Ciudadanía y Religiones                            |                 | :             | ×            |               |
|------------------|-----------------------------|--------------------|------------------------------------|------------------------------------------------------------|-----------------|---------------|--------------|---------------|
| Seleccion        | e asignaturas de la tabl    | <sup>a d</sup> Sel | ección de gr                       | upos de asignatura                                         |                 |               |              |               |
| SIGNATURA S I    | DISPONIBLES PARA MATRI      | CUL O:             | Se debe selecci<br>ología - Teol   | ionar un grupo de asignatura de cada una de las tip<br>Tia | oologías presen | tes           |              |               |
|                  | 200021                      |                    | Grupo                              | Descripción                                                | Idioma          | Plazas libres | Ano Acad. 19 | Plazas libres |
| 13               | 200017                      | 0                  | 1                                  | Madrid - Sábados A                                         | =               | 40 😑          | 2017/18      |               |
|                  | 200018                      | 0                  | 2                                  | Madrid - Sábados B                                         | =               | 40 😑          | 2017/18      |               |
| -                | 200010                      | 0                  | 3                                  | Madrid - Sábados C                                         | =               | 40 😑          | 2017/10      |               |
| Lui -            | 200015                      | ۲                  | 4                                  | Madrid - Lunes y Martes                                    | =               | 40 😑          | 2017/16      |               |
|                  |                             | 0                  | 5                                  | Las Palmas                                                 | =               | 25 😑          |              |               |
| Para pode        | r formalizar la matrícul    | a s∉               |                                    | 🖉 Cerrar 🖌 🖌 Aceptar                                       |                 |               | //           |               |
| scripción        |                             |                    |                                    | Condición                                                  |                 |               | Tipo         |               |
| cesario matricul | ar un número de asignaturas |                    |                                    | 200021,200017,200018,200019(4,4)                           |                 |               | Asignaturas  |               |
|                  |                             |                    |                                    | Nolver 🖌 Aceptar                                           |                 |               |              |               |

Una vez que has seleccionado tu programa, deberás "Aceptar" para pasar a la siguiente pantalla.

Solo falta seleccionar el **modo de pago** del programa que has elegido. Lo harás en el apartado **Datos pago Matrícula**.

| SELECCIÓN DE TASA ACAI                                            | DÉMICA PARA MATRÍCULA                                                                        |                                                                                                    |                                       |
|-------------------------------------------------------------------|----------------------------------------------------------------------------------------------|----------------------------------------------------------------------------------------------------|---------------------------------------|
| A continuación se<br>concepto de matricula                        | muestran las tasas académicas aplicables a<br>. Si desea consultar el detalle del importe de | la matricula en curso, junto con el importe correspondiente a cada una de ellas. Se debe s<br>alguna de las tasas disponibles, puede pulsar el icono situado a su izquierda. | eleccionar cuál de ellas se abonará e |
| Aplicar                                                           | Tipo de tasa                                                                                 | Permite pago fraccionado                                                                                                    | Importe                               |
| ۲                                                                 | Normal                                                                                       | Sí                                                                                                    | 750.00€                               |
| <ul> <li>Si tiene derecho a</li> <li>Aplicar descuento</li> </ul> | a aplicar algún tipo de bonificación o descue                                                | nto marque la casilla de aplicar descuento para seleccionarlo.                                                                                                    |                                       |
|                                                                   |                                                                                              | Calcular total                                                                                                    |                                       |

Si te matriculas en el programa DECA de Infantil y Primaria antes del 31 de agosto podrás beneficiarte de un descuento de 105 euros. Deberás marcar la casilla "**Aplicar descuentos**".

Para completar esta parte económica deberás selecciona "Calcular total".

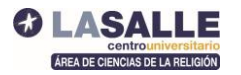

| ✓ Aplicar descuento | Selecciona las opciones 🔹 🕈                   |
|---------------------|-----------------------------------------------|
|                     | * Desmarcar todo                              |
|                     | Descuento DECA matrícula juni - Descuento:14% |
|                     |                                               |
| DATOS DEL PAGADOR   |                                               |
|                     |                                               |
|                     |                                               |

Ahora deberás completar tus datos de pago y elegir la forma de pago:

- Puedes hacer el pago completo **mediante transferencia, o con la opción online**, con tu tarjeta de crédito.
- Si quieres fraccionar el pago deberás elegir la opción de "domiciliación bancaria", y te aparecerán los datos de la cuenta para rellenar, titular, nº etc...

| A continuación se debon infor                                                                                                    | mar los datos del nagador que                                                                                                    | abonará el imp                                       | orte de la tasa seleccionada arriba. También se debe indicar o informa                                                                                                    | ar la forma de nago elecido na                                                                                                    | ra dicha tasa  |
|----------------------------------------------------------------------------------------------------|----------------------------------------------------------------------------------------------------|------------------------------------------------------|----------------------------------------------------------------------------------------------------|----------------------------------------------------------------------------------------------------|----------------|
| A continuación se deben información                                                                                                    | mar los datos del pagador que                                                                                                    | abonara el impe                                      | orte de la tasa seleccionada arriba. También se debe indicar e informa                                                                                                    | ar la forma de pago elegida pal                                                                                                    | ra dicha tasa. |
| lipo pagador                                                                                                    | Alumno                                                                                                    |                                                      |                                                                                                    |                                                                                                    |                |
| Descripción pagador                                                                                                    | Almuno Prueba Prueba                                                                                                    |                                                      |                                                                                                    |                                                                                                    |                |
| DATOS DE LA FORMA DE PAGO A APLI                                                                                                    | ICAR                                                                                                    |                                                      |                                                                                                    |                                                                                                    |                |
|                                                                                                    |                                                                                                    | _                                                    |                                                                                                    |                                                                                                    |                |
| Forma de pago                                                                                                    | Transferencia financiera                                                                                                    | <u></u>                                              |                                                                                                    |                                                                                                    |                |
| Referencia de cobro (opcional)                                                                                                    |                                                                                                    |                                                      |                                                                                                    |                                                                                                    |                |
| Información adicional (opcional)                                                                                                    |                                                                                                    |                                                      |                                                                                                    |                                                                                                    |                |
| IMPORTE A CARGO                                                                                                    |                                                                                                    |                                                      |                                                                                                    |                                                                                                    |                |
| Pago único                                                                                                    |                                                                                                    |                                                      |                                                                                                    |                                                                                                    | 6              |
| Total:                                                                                                    |                                                                                                    |                                                      |                                                                                                    |                                                                                                    | 6              |
|                                                                                                    |                                                                                                    |                                                      |                                                                                                    |                                                                                                    |                |
|                                                                                                    |                                                                                                    |                                                      |                                                                                                    |                                                                                                    |                |
|                                                                                                    |                                                                                                    |                                                      |                                                                                                    |                                                                                                    |                |
|                                                                                                    |                                                                                                    |                                                      | Volver Volver                                                                                                    |                                                                                                    |                |
|                                                                                                    |                                                                                                    |                                                      |                                                                                                    |                                                                                                    |                |
|                                                                                                    |                                                                                                    |                                                      |                                                                                                    |                                                                                                    |                |
|                                                                                                    |                                                                                                    |                                                      |                                                                                                    |                                                                                                    |                |
|                                                                                                    |                                                                                                    |                                                      |                                                                                                    |                                                                                                    |                |
|                                                                                                    |                                                                                                    |                                                      |                                                                                                    |                                                                                                    |                |
|                                                                                                    |                                                                                                    |                                                      |                                                                                                    |                                                                                                    | -              |
|                                                                                                    |                                                                                                    | Tip                                                  | io de bonificación                                                                                                    | Importe                                                                                                    |                |
|                                                                                                    | _                                                                                                    | Tip<br>DEI<br>46 - Descuento DE                      | io de bonificación<br>24 Infantil y Primaria<br>CA matricula juni - Descuento: 14%                                                                                                    | Importe<br>750.00 €<br>-108.00 €                                                                                                    |                |
|                                                                                                    |                                                                                                    | Tip<br>DE:<br>46 - Descuento DE                      | o de bonficación<br>24 Infanti y Primaria<br>CA matricula juni - Descuento: 14%<br>Total 1                                                                                                    | Importe<br>750,00 €<br>-105,00 €<br>Descuento -105,00 €                                                                                        |                |
|                                                                                                    |                                                                                                    | Tip<br>DE:<br>46 - Descuento DE                      | io de bonfileación<br>24 Martil y Primeria<br>CCA matricula juni - Descuento: 14%<br>Totel 1<br>Totel                                                                                                    | Importe           750.00 €           -105.00 €           Descuento           -105.00 €           al Importe           645.00 €                 |                |
|                                                                                                    |                                                                                                    | Tip<br>DE:<br>48 - Descuento DE                      | no de bonificación<br>CA Infantil y Primaria<br>CCA matricula juni - Descuento: 14%<br>Tota I<br>Tota                                                                                                    | Importe           750.00 €           -105,00 €           Descuento           105,00 €           al Importe           645,00 €                  |                |
| wtos del pagador                                                                                                    |                                                                                                    | Tij<br>DE:<br>46 - Descuento DE                      | ro de bonificación<br>24 Mañoli y Primaria<br>CA matricula juni - Descuento: 14%<br>Total 1<br>Total                                                                                                    | Importe           750.00 €           -105.00 €           -105.00 €           al Importe           045.00 €                                     |                |
| DATOS DEL PAGADOR                                                                                                    |                                                                                                    | Tij<br>DE:<br>46 - Descuento DE                      | o de bonificación<br>Da Infanti y Primaria<br>CA matricula juni - Descuento: 14%<br>Total<br>Total<br>Total                                                                                                    | Importe           760.00 €           -105.00 €           -105.00 €           al Importe           645.00 €                                     |                |
| ATOS DEL PAGADOR                                                                                                    | ar los datos del pagador que a                                                                                                    | Tif<br>DE:<br>46 - Descuento DE<br>bonará el import  | o de bonficación<br>24 Infantil y Primaria<br>CA matricula juni - Descuento: 14%<br>Tetal<br>Teta<br>e de la tasa seleccionada arriba. También se debe indicar e informar l                                                                                                    | Importe           780.00 €           -195.00 €           -200.00 €           Besuentio         -195.00 €           al Importe         645.00 € | licha tasa.    |
| ATOS DEL PAGADOR                                                                                                    | ar los datos del pagador que e                                                                                                    | Tij<br>Dei<br>40 - Descuento DE<br>40 - Descuento DE | e de benificación<br>Ex Infanti y Primaria<br>CA matricula juni - Descuento: 14%<br>Tela 1<br>Tela<br>e de la tasa seleccionada arriba. También se debe indicar e informar l                                                                                                    | truporte<br>780,00 €<br>105,00 €<br>Desuento<br>el Importe<br>645,00 €<br>al Importe<br>645,00 €                                               | licha tasa.    |
| ATOS DEL PAGADOR                                                                                                    | ar los datos del pagador que a<br>Aumo<br>Alumo                                                                                        | Tij<br>DE<br>46 - Descuento DE                       | o de bonficación<br>24 Infantil y Primaria<br>CA matricula juni - Descuento: 14%<br>Tetal<br>Teta<br>e de la tasa seleccionada arriba. También se debe indicar e informar l                                                                                                    | truporte<br>780,00 €<br>105,00 €<br>Desuento<br>105,00 €<br>al Importe<br>045,00 €                                                             | licha tasa.    |
| ACOS DEL PAGADOR<br>A continuación se deben informa<br>se pagador<br>secripción pagador<br>DATOS DE LA FORMA DE PAGO A APLICA                                                                                                    | ar los datos del pagador que a<br>Alumo<br>(Alumo Prueba Prueba<br>AR                                                                  | Tig<br>DE:<br>46 - Descuento DE                      | o de bonficiación<br>24 Infantil y Primaria<br>CA matricula juni - Descuento: 14%<br>Tetal<br>e de la tasa seleccionada arriba. También se debe indicar e informar l                                                                                                    | a forma de pago elegida para d                                                                                                    | licha tasa.    |
| ACOS DEL PAGADOR A continuación se deben informa po pagador DATOS DE LA FORMA DE PAGO A APLICA Forma de pago                                                                                                    | ar los datos del pagador que a<br>Alumo<br>Alumo Prueba Prueba<br>Almuno Prueba Prueba<br>AR                                           | Tig<br>DE:<br>46 - Descuento DE                      | o de bonficiación<br>Ex Infanti y Primaria<br>CA matricula juni - Descuento: 14%<br>Tetal<br>e de la tasa seleccionada arriba. También se debe indicar e informar l                                                                                                    | a forma de pago elegida para d                                                                                                    | licha tasa.    |
| ATOS DEL PAGADOR  A continuación se deben informa po pagador secripción pagador DATOS DE LA FORMA DE PAGO A APLICA Forma de pago Referencia de cobro (opcional)                                                                                                    | ar los datos del pagador que a<br>Alumo<br>Alumo Prueba Prueba<br>AR<br>Domiciliación Bencaria                                         | Tip<br>DE<br>40 - Descuento Df<br>bonará el import   | e de bonficiación<br>24 Intadil y Primaria<br>CCA matricula juni - Descuento: 14%<br>Total<br>Total<br>e de la tasa seleccionada arriba. También se debe indicar e informar l                                                                                                    | a forma de pago elegida para o                                                                                                    | licha tasa.    |
| ATOS DEL PAGADOR A continuación se deben informa acripción pagador DATOS DE LA FORMA DE PAGO A APLICA forma de pago Referencia de cobro (opcional) Información adicional (opcional)                                                                                        | Alumo<br>Alumo<br>Alumo<br>Domicilación Bancaria                                                                                       | tig<br>De<br>40 - Descuento Df<br>bonară el import   | e de benficiesión<br>DA Itanti y Primaria<br>ICA matricula juni - Descuento: 14%<br>Total<br>Tel<br>e de la tasa seleccionada arriba. También se debe indicar e informar l                                                                                                    | Importe<br>770.00 €<br>1-105.00 €<br>2esuento<br>-105.00 €<br>8-6.00 €<br>a forma de pago elegida para d                                       | licha tasa.    |
| ATOS DEL PAGADOR A continuación se deben informa A continuación se deben informa C A continuación se deben informa DaTOS DE LA FORMA DE PAGO A APLICA Forma de pago Referencia de cobro (opcional) A unata bancaria informado                                              | Alumo<br>Alumo<br>Alumo<br>Domicilación Bencaria                                                                                       | tig<br>De<br>40 - Descuento Di<br>bonará el import   | e de benficiación<br>DA Itadil y Primara<br>CA maticula juni - Descuento: 14%<br>Total<br>e de la tasa seleccionada arriba. También se debe indicar e informar l                                                                                                    | Importe<br>770.00 €<br>1-195.00 €<br>2esuento<br>-195.00 €<br>845.00 €<br>a forma de pago elegida para d                                       | licha tasa.    |
| ALTOS DEL PAGADOR A continuación se deben informa seripción pagador DATOS DE LA FORMA DE PAGO A APLICA Forma de pago Referencia de cobro (opcional) Información adicional (opcional) C La cuenta bancaria informada IBA                                                    | ar los datos del pagador que a<br>Alumo<br>Alumo<br>Anno Prueba Prueba<br>R<br>Domicilación Bencaria<br>a a continuación debe pertenee | Tip<br>DE<br>40 - Descuento Df<br>bonará el import   | e de benfinisión<br>24 Intadil y Primara<br>CCA maticula juni - Descuento: 14%<br>Teta 1<br>Teta<br>e de la tasa seleccionada arriba. También se debe indicar e informar l<br>nacional. No se admiten cuentas en entidades extranjeras.                                                                                                    | a forma de pago elegida para o                                                                                                    | licha tasa.    |
| ATOS DEL PAGADOR<br>A continuación se deben informa<br>seripción pagador<br>DATOS DE LA FORMA DE PAGO A APLICA<br>Forma de pago<br>Referencia de cobro (opcional)<br>Información adicional (opcional)<br>La cuenta bancaria informada<br>IBAN                              | ar los datos del pagador que a<br>Alumo<br>Alumo Prueba Prueba<br>RR<br>Domicilación Bencaria<br>a a continuación debe pertenee<br>ES  | tri<br>DE:<br>46 - Descuento DE<br>bonará el import  | e de bonificación<br>Ex Infanti y Primaria<br>CA matricula juni - Descuento: 14%<br>Teta 1<br>e de la tasa seleccionada arriba. También se debe indicar e informar l<br>e de la tasa seleccionada arriba. También se debe indicar e informar l                                                                                                    | a forma de pago elegida para o                                                                                                    | licha tasa.    |
| ATOS DEL PAGADOR ACONTINUACIÓN SE deben informa Seripción pagador DATOS DE LA FORMA DE PAGO A APLICA Forma de pago Referencia de cobro (opcional) Información adicional (opcional) C La cuenta bancaria informada BAN Código BIC (SWIFT)                                   | ar los datos del pagador que e<br>Alumo<br>Alumo<br>Alumo Prueba Prueba<br>R<br>Domicilación Bancaria                                  | trip<br>Den<br>40 - Descuento Di<br>bonará el import | e de bentificación SA Intanti y Primaria CA matriculs juni - Descuento: 14% Total CA matriculs juni - Descuento: 14% Total e de la tasa seleccionada arriba. También se debe indicar e informar l e de la tasa seleccionada arriba. También se debe indicar e informar l D El código BIC sólo será obligatorio si la cuenta (IBAN) pertenecce longitud obligatoria e de 11 caracteres. Si se dispone de una versió por la derecha con 3 equis mayisculas XXX. | a forma de pago elegida para o                                                                                                    | licha tasa.    |
| ATOS DEL PAGADOR A continuación se deben informa seripción pagador ToS DE LA FORMA DE PAGO A APLICA Forma de pago Referencia de cobro (opcional) Información adicional (opcional) C La cuenta bancaria informada IBAN Código BIC (SWIFT) Itombre titular                   | ar los datos del pagador que e<br>Alumo<br>Alumo<br>Alumo Prueba Prueba<br>R<br>Donicilación Boncaria                                  | trip<br>Des<br>40 - Descuento Df<br>bonará el import | e de benfinisión SA Intanti y Pinaria CA maticula juni - Descuento: 14% Total CA maticula juni - Descuento: 14% Total e de la tasa seleccionada arriba. También se debe indicar e informar l e de la tasa seleccionada arriba. También se debe indicar e informar l DEL código BIC sólo será obligatorio si la cuenta (IBAN) pertenecce longítud obligatoria es de 11 caracteres. Si se dispone de una versió por la derecha con 3 equis mayúsculas 'XXX'.    | e a una entidad extranjera. Si se<br>n del BIC de solo 8 caracteres, s                                                                         | licha tasa.    |
| ATOS DEL PAGADOR A continuación se deben informa acripción pagador DATOS DE LA FORMA DE PAGO A APLICA forma de pago Referencia de cobro (opcional) Información adicional (opcional) C La cuenta bancaria informada BAN Código BIC (SWFT) tombre titular Apelilicót titular | ar los datos del pagador que a Alumo Alumo Alumo Prueba Alumo an Comicilación Bencaria a a continuación debe pertenee ES               | tri<br>DE:<br>46 - Descuento DE<br>bonará el import  | e de bonificación  Sc Infanti y Primaia  CA matious juni - Desoanto: 14%  Total  ca de la tasa seleccionada arriba. También se debe indicar e informar l  e de la tasa seleccionada arriba. También se debe indicar e informar l  o Del codigo BIC sólo será obligatorio si la cuenta (IBAN) pertenece  oprila derecha con 3 equis mayúsculas 'XXX'.                                                                                                    | a forma de pago elegida para o                                                                                                    | Licha tasa.    |

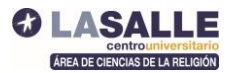

Es importante que marques la opción "pago fraccionado" para que te lo aplique.

| ) Pago único     |          | 645,                           |
|------------------|----------|--------------------------------|
| Pago fraccionado | Plazo 1: | (Máximo dos decimales.) 322.50 |
|                  | Plazo 2: | (Máximo dos decimales.) 322.50 |
| ıtal:            |          | 645,                           |
|                  |          |                                |
|                  |          |                                |
|                  |          |                                |

Por último, aparecerá una pantalla para **confirmar la matrícula**, te ofrecerá un resumen de todo lo que has seleccionado. Puedes volver atrás en caso de que necesites corregir algún dato (retrocediendo en las pantallas):

Y finalmente deberás **CONFIRMAR** el proceso.

| Tasas e Importes       |              |                   |             |                        |         |  |  |  |  |
|------------------------|--------------|-------------------|-------------|------------------------|---------|--|--|--|--|
| Tasas académicas       |              |                   |             |                        |         |  |  |  |  |
| Pagador                | Tipo pagador | Modalidad de pago | Plazos pago | Fecha limite de pago   | Importe |  |  |  |  |
| Almuno Prueba Prueba   | Alumno       | Pago on-line      | Único       | 01/11/2017             | 645.00€ |  |  |  |  |
|                        |              |                   |             | Total Tasas académicas | 645.00€ |  |  |  |  |
| Importe matricula: 645 |              |                   |             |                        |         |  |  |  |  |
| Molver Volver          |              |                   |             |                        |         |  |  |  |  |

Si tu pago es por domiciliación, ya has completado el proceso. Si es por transferencia, te saldrá un documento para imprimir con los datos bancarios para realizarla. Si ha elegido pago OnLine tendrás que seleccionar en el menú de la izquierda de Secretaría Virtual; **Pagos Pendientes Tarjeta**, y completar un pago habitual con tarjeta.

Con este proceso ya ha completado tu matrícula. Los datos de tu usuario (NIA) y contraseña los seguirás necesitando a lo largo del programa, con ellos accederás también a nuestro Campus OnLine: <u>Enlace a Campus OnLine LaSalle</u>

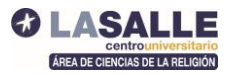

Si te surge cualquier duda en el proceso:

puedes consultar por correo (<u>almudenag@lasallecampus.es</u>)

o por teléfono 91 740 19 80 ext 238 en horario de secretaría.